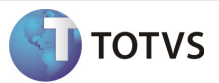

### Integração Backoffice RM x Protheus SigaLoja

| Produto            | : | TOTVS Business Connect (TBC) |
|--------------------|---|------------------------------|
| Processo           | : | Instalação – WS do TBC       |
| Subprocesso        |   | Instalar WS do TBC           |
| Data da publicação | : | 05/11/2013                   |

O pacote de instalação "TOTVS Business Connect – [versão].msi" instala os WebServices do TBC e hospeda estes no IIS. A sua instalação é muito simples e intuitiva, através de um assistente.

#### DESENVOLVIMENTO/PROCEDIMENTO

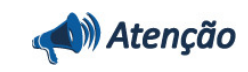

Pré-Condições :

- 1 Ter instalado a Biblioteca RM.
- 2 Ter instalado o TOTVS Business Connect na versão da Biblioteca RM instalada.
- 3 Ter criado o arquivo Alias.dat na pasta RM.net.

Passo 1 - Editar o arquivo Web.config. Verficar se dentro da tag <authorization>, está com o valor <deny users="?">.

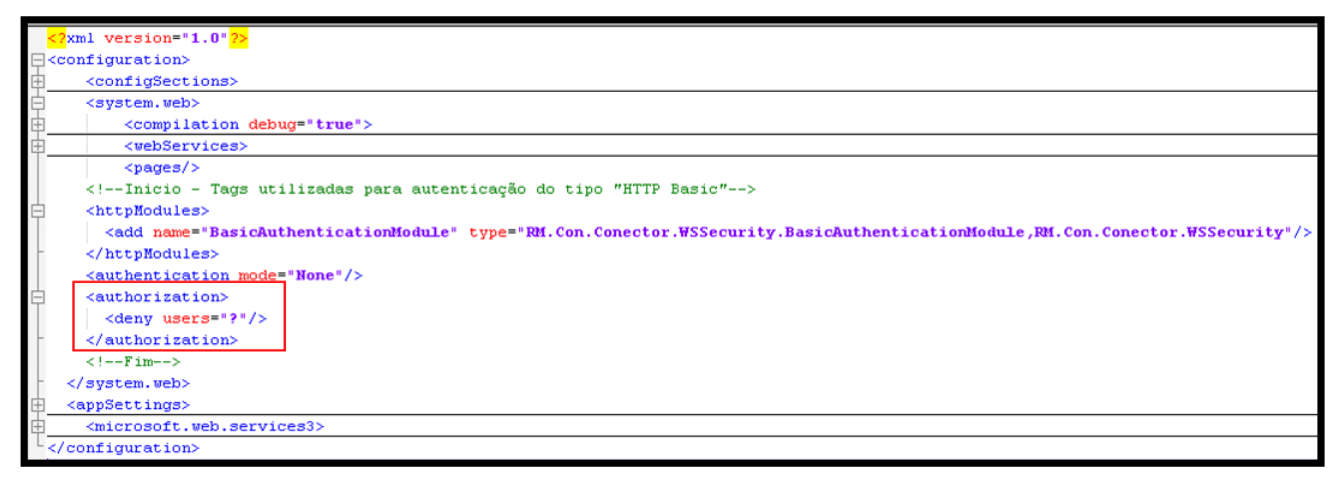

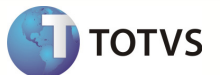

#### Passo 2 – Acesse : %windir%\system32\inetsrv\InetMgr.exe

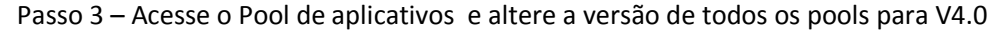

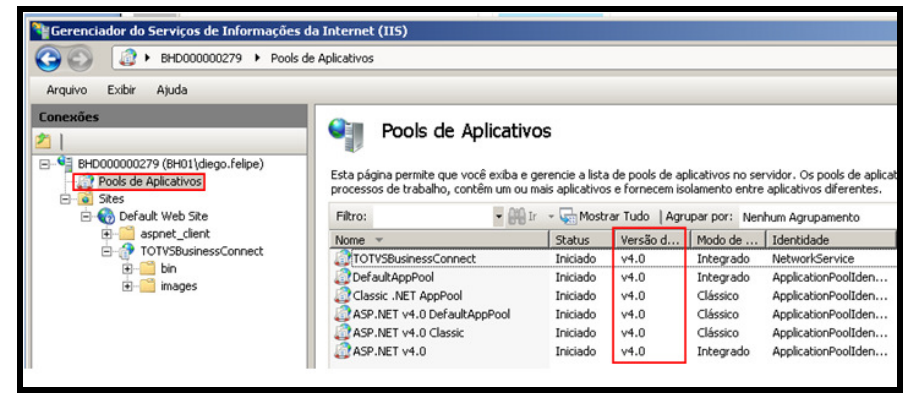

Passo 4 - Acesse : TOTVSBusinessConnect /Autenticação e edite :

| Gerenciador do Serviços de Informaçõe | es da Internet (IIS)                                                                           |
|---------------------------------------|------------------------------------------------------------------------------------------------|
|                                       | s > Default Web Site > TOTVSBusinessConnect >                                                  |
| Arquivo Exibir Ajuda                  |                                                                                                |
| Conexões                              | Página inicial<br>/TOTVSBusinessConnect<br>Filtro:<br>Editor de<br>Configurações<br>IIS<br>ASP |

Passo 5 – Informe para a Autenticação os parametros abaixo :

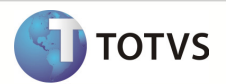

| Agrupar por: Nenhum Agrupamento | •            |
|---------------------------------|--------------|
| lome 🔺                          | Status       |
| sutenticação Anônima            | Habilitada   |
| Autenticação Básica             | Desabilitada |
| Autenticação de Formulários     | Desabilitada |
| Autenticação Digest             | Desabilitada |
| Autenticação do Windows         | Desabilitada |
| Personificação do ASP.NET       | Desabilitada |
|                                 |              |

Passo 6 – Acesse : TOTVSBusinessConnect / Configurações Avançadas.

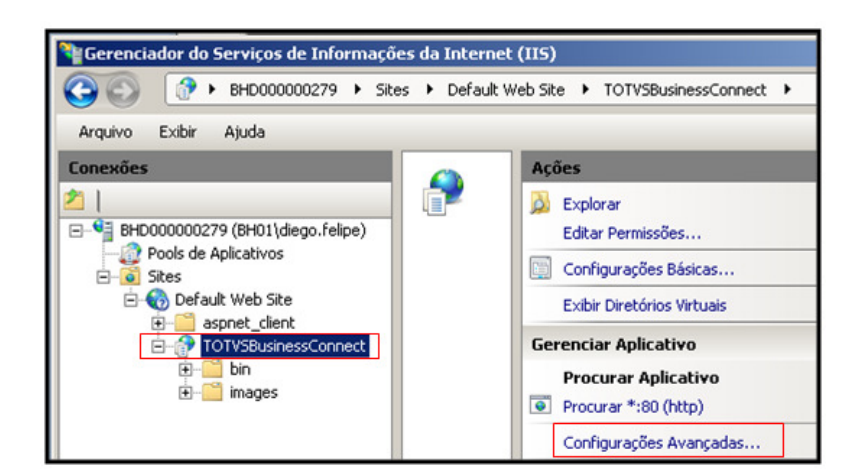

Passo 7 – Acesse o poll de aplicativos :

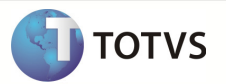

| on      | figurações Avançadas                                  |                             | ? >    |
|---------|-------------------------------------------------------|-----------------------------|--------|
| Ξ       | (Geral)                                               |                             |        |
|         | Caminho Físico                                        | C:\totvs\CorporeRM\W5_TBC   |        |
|         | Caminho Virtual                                       | /TOTVSBusinessConnect       |        |
|         | Credenciais de Caminho Físico                         |                             |        |
|         | Pool de Aplicativos                                   | ASP.NET v4.0 DefaultAppPool |        |
|         | Tipo de Logon de Credenciais de Caminho Físico        | ClearText                   |        |
| E       | Comportamento                                         |                             |        |
|         | Protocolos Habilitados                                | http                        |        |
|         |                                                       |                             |        |
| С<br>[/ | aminho Virtual<br>path] Caminho da URL do aplicativo. |                             |        |
|         |                                                       | OK Ca                       | ncelar |

Passo 8 – Selecione um pool que corresponda a versão do ASP.NET XX que está instalada no servidor que está hospedando o WebService. O Poll de Aplicativos selecionado, obrigatóriamente precisa possuir o Modo Pipeline "CLASSICO".

| Selecionar Pool de Aplicativos                              | <u>? ×</u> |
|-------------------------------------------------------------|------------|
| Pool de aplicativos:                                        |            |
| ASP.NET v4.0 Classic                                        | •          |
| Propriedades:                                               |            |
| Versão do .Net Framework: 4.0<br>Modo de pipeline: Clássico |            |
| OK Cance                                                    | elar       |

Passo 9 – Selecione as Restrições ISAPI e CGI

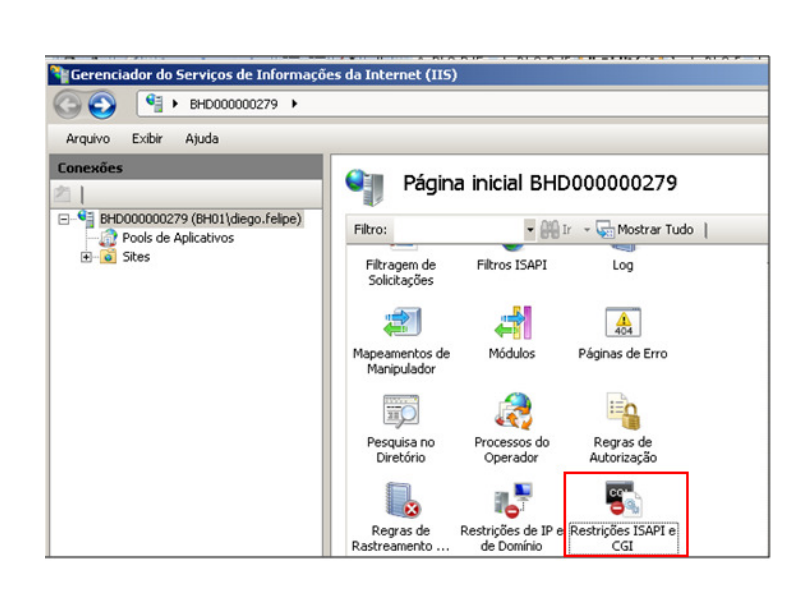

Passo 10 – Informar à Restrição para o ASP .NET V4.0 o valor Permitido.

| grupar por: Nenhum Ag | rupamento 💌 |                                                                 |
|-----------------------|-------------|-----------------------------------------------------------------|
| escrição 🔺            | Restrição   | Caminho                                                         |
| Active Server Pages   | Permitido   | %windir%\system32\inetsrv\asp.dll                               |
| ASP.NET v2.0.50727    | Permitido   | %windir%\Microsoft.NET\Framework\v2.0.50727\aspnet_isapi.dll    |
| ASP.NET v4.0.30319    | Permitido   | C:\Windows\Microsoft.NET\Framework\v4.0.30319\aspnet_isapi.dl   |
| ASP.NET v4.0.30319    | Permitido   | C:\Windows\Microsoft.NET\Framework64\v4.0.30319\aspnet_isapi.dl |

#### Informações Técnicas

#### 1. Informar ao Web.config os dados do SGBD :

- Host : Nome do computador
- Port : Porta que está executando o Rm.host.exe
- DBAlias : Nome do Alias informado ao RM para conexão (Não é o nome da base de dados utilizada pelo RM)

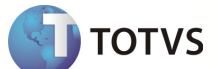

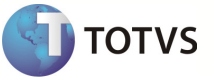

| 20 | <appsettings></appsettings>                                                                        |
|----|----------------------------------------------------------------------------------------------------|
| 21 | <add key="RM.Con.Conector.WSSecurity.BasicAuthenticationModule_Realm" value="ConectorBasic"></add> |
| 22 | <add key="RemoteLoad" value="false"></add>                                                         |
| 23 | <pre><add key="SelfHosted" value="false"></add></pre>                                              |
| 24 | <add key="Host" value="localhost"></add>                                                           |
| 25 | <add key="Port" value="8050"></add>                                                                |
| 26 | <add key="DBAlias" value="CORPORERM"></add>                                                        |
| 27 | <add key="JobServer3Camadas" value="false"></add>                                                  |
| 28 |                                                                                                    |

#### Observação 2 :

Se for feita alguma tentativa de sincronismo de dados em uma integração que envolva o WebService TOTVSBusinessConnect, é necessário que o serviço de HOST do Sistema RM esteja sendo executado. Caso não esteja sendo executado o Serviço, a Mensagem abaixo será exibida :

WSCERR044 / Não foi possível POST : URL http://10.31.8.116/TOTVSBusinessConnect/wsEaiService.asmx?wsdl ( 401 : Unauthorized ) ADVPL WSDL Client 1.120703 / TOTVS 2011 Série T Manufatura ORACLE Ngi on 20130603 18:09:53

#### 2. Habilitar os serviços do Internet Information Services (IIS)

Passo 1 - : Abrir o item Executar do Windows e digitar o comando appwiz.cpl.

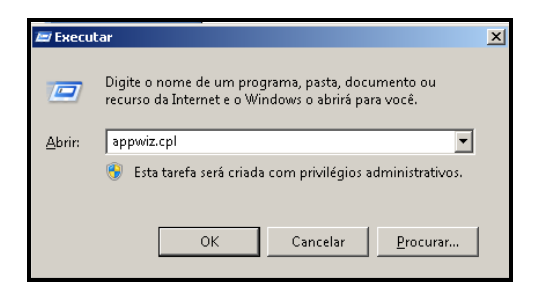

Passo2 - : Clique em Ativar ou Desativar Recursos do Windows.

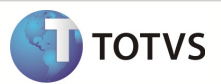

| 👼 Programas e Recursos                                                  |                                                                                        |                                        |                 |  |
|-------------------------------------------------------------------------|----------------------------------------------------------------------------------------|----------------------------------------|-----------------|--|
| Painel de Controle                                                      | ▼ Todos os Itens do Painel de Controle ▼ Progra                                        | mas e Recursos                         |                 |  |
| Página Inicial do Painel de Controle                                    | <b>Desinstalar ou alterar um programa</b><br>Para desinstalar um programa, selecione-o | na lista e clique em Desinstalar, Alte | rar ou Reparar. |  |
| Ativar ou desativar recursos do<br>Windows Instalar um programa da rede | Organizar 🔻                                                                            |                                        |                 |  |
|                                                                         | Nome A<br>Adobe Flash Player 11 ActiveX                                                | Adobe System                           | Is Inc          |  |

Passo 3 : Ativar os serviços destacados abaixo e clicar em Ok para instalá-los :

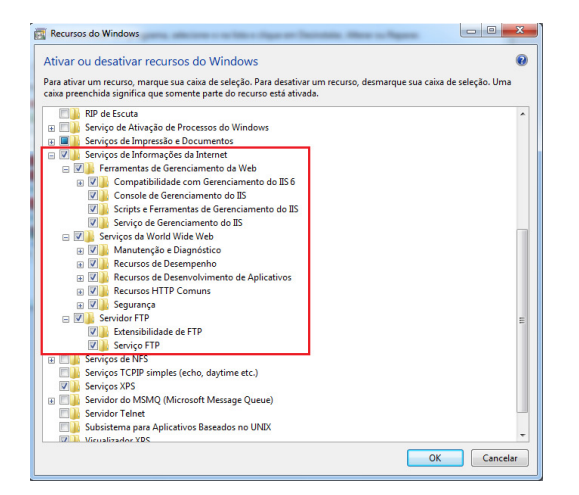

3. Configurar os arquivos RM.exe.config, RM.Host.Exe.config ou RM.Host.Service.Exe.config

Passo 1 : Editar o arquivo RM.Host.**Service**.Exe.Config **se o RM será acessado através dos Serviços do Windows**. Se o RM **não for executado** por Serviço do Windows editar o arquivo RM.Host.Exe.Config .

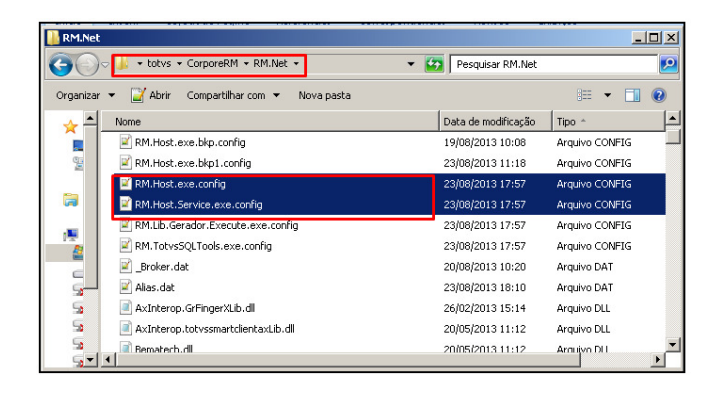

Passo 2 : Editar a tag <add key="Port" value="VALOR DA PORTA A UTILIZAR" /> e salvar.

7

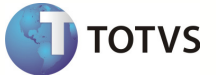

| 😑 RN | t.Host.exe.config                                                                                      |
|------|----------------------------------------------------------------------------------------------------|
| 1    | xml version="1.0"?                                                                                     |
| 2    | <configuration></configuration>                                                                        |
| 3    | <appsettings></appsettings>                                                                            |
| 4    | <add key="JobServer3Camadas" value="false"></add>                                                      |
| 5    | <add key="Port" value="8050"></add>                                                                    |
| 6    | <add key="ActionsPath" totvs\corporerm\rm.net;c:\totvs\corporerm\corpore.net\bin"="" value="ti"></add> |
| 7    | <add key="EnableCompression" value="true"></add>                                                       |
| 8    |                                                                                                    |
| 9    | <runtime></runtime>                                                                                    |
| 10   | <netfx40_legacysecuritypolicy enabled="true"></netfx40_legacysecuritypolicy>                           |
| 11   |                                                                                                    |
| 12   | <system.runtime.remoting></system.runtime.remoting>                                                    |
| 13   | <customerrors mode="Off"></customerrors>                                                               |
| 14   |                                                                                                    |
| 15   | <startup></startup>                                                                                    |
| 16   | <supportedruntime sku=".NETFramework,Version=v4.0" version="v4.0"></supportedruntime>                  |
| 17   |                                                                                                    |
| 18   |                                                                                                    |

Passo 3 : Editar o arquivo RM.exe.config

| 🕌 RM.Net   |                                    |                                      |                |
|------------|------------------------------------|--------------------------------------|----------------|
| 00         |                                    | <ul> <li>Pesquisar RM.Net</li> </ul> | 2              |
| Organizar  | 🔹 📝 Abrir 🔹 Compartilhar com 🔹 Nov | a pasta                              | 8== 🕶 🛄 🔞      |
| 🕹 📥        | Nome                               | Data de modificação                  | Tipo ^         |
|            | RM.exe.bkp1.config                 | 23/08/2013 11:22                     | Arquivo CONFIG |
| 2          | RM.exe.config                      | 23/08/2013 17:57                     | Arquivo CONFIG |
|            | RM.Glb.PlanilhaNet.API.dll.config  | 23/08/2013 17:57                     | Arquivo CONFIG |
| <b>a</b>   | RM.Host.exe.bkp.config             | 19/08/2013 10:08                     | Arquivo CONFIG |
|            | RM.Host.exe.bkp1.config            | 23/08/2013 11:18                     | Arquivo CONFIG |
| 17         | RM.Host.exe.config                 | 23/08/2013 17:57                     | Arquivo CONFIG |
|            | RM.Host.Service.exe.config         | 23/08/2013 17:57                     | Arquivo CONFIG |
| <u>_</u> _ | RM.Lib.Gerador.Execute.exe.config  | 23/08/2013 17:57                     | Arquivo CONFIG |
| 5          | RM.TotvsSQLTools.exe.config        | 23/08/2013 17:57                     | Arquivo CONFIG |
| 5          | CBroker.dat                        | 20/08/2013 10:20                     | Arquivo DAT    |
| 50         | Alias.dat                          | 23/08/2013 18:10                     | Araujvo DAT    |
| <u></u>    | •                                  |                                      | <b>&gt;</b>    |

Passo : Editar as tags <add key="Port" value="PORTA UTILIZADA NO HOST" /> e <add key="Host" value="NOME DO SERVIDOR" />

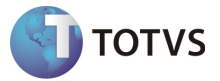

|   | RM.exe.config                             |                                                                                                    |
|---|-------------------------------------------|----------------------------------------------------------------------------------------------------|
|   | l xml v</th <th>ersion="1.0"?&gt;</th>    | ersion="1.0"?>                                                                                     |
|   | 2 <config< p=""></config<>                | uration>                                                                                           |
|   | 3 <ap< th=""><th>pSettings&gt;</th></ap<> | pSettings>                                                                                         |
|   | 4                                         | <add kev="JobServer3Camadas" value="false"></add>                                                  |
|   | 5                                         | <add key="Port" value="8050"></add>                                                                |
|   | 6                                         | <add key="Host" value="localhost"></add>                                                           |
|   | 7                                         | <add key="ActionsPath" value="C:\totvs\CorporeRM\RM.Net;C:\totvs\CorporeRM\Corpore.Net\Bin"></add> |
|   | 8                                         | <add key="LibPath" value="C:\totvs\CorporeRM\RM.Net"></add>                                        |
|   | 9                                         | <add key="EnableCompression" value="true"></add>                                                   |
| 1 | 0 <th>ppSettings&gt;</th>                 | ppSettings>                                                                                        |
| 1 | 1 <ru< th=""><th>ntime&gt;</th></ru<>     | ntime>                                                                                             |
| 1 | 2                                         | <netfx40_legacysecuritypolicy enabled="true"></netfx40_legacysecuritypolicy>                       |
| 1 | 3 <th>untime&gt;</th>                     | untime>                                                                                            |
| 1 | 4 <st< th=""><th>artup&gt;</th></st<>     | artup>                                                                                             |
| 1 | 5                                         | <supportedruntime sku=".NETFramework,Version=v4.0" version="v4.0"></supportedruntime>              |
| 1 | 6 <th>tartup&gt;</th>                     | tartup>                                                                                            |
| 1 | 7 <th>guration&gt;</th>                   | guration>                                                                                          |

#### 4. Criação do Alias.dat

| 🕌 RM.Net  |                                                  |                                      |            | -DX      |
|-----------|--------------------------------------------------|--------------------------------------|------------|----------|
| 00        | ↓↓↓ + totvs + CorporeRM + RM.Net +               | <ul> <li>Pesquisar RM.Net</li> </ul> |            | 2        |
| Organizar | ▼ 🗐 Abrir Compartilhar com ▼ Nova pasta          |                                      | 8== -      | •        |
| 🕹 📥       | Nome                                             | Data de modificação                  | Tipo ^     | <b>^</b> |
|           | RM.exe                                           | 22/08/2013 11:57                     | Aplicativo | _        |
| 2         | RM.Fiscal.exe                                    | 22/08/2013 19:35                     | Aplicativo |          |
|           | RM.Gen.Gerador.exe                               | 17/06/2013 18:10                     | Aplicativo |          |
| <b>a</b>  | RM.Glb.ImportAponta.exe                          | 20/08/2013 12:05                     | Aplicativo |          |
|           | RM.Glb.PlanilhaNet.ExportLotePlanilha.exe        | 13/08/2013 14:27                     | Aplicativo |          |
| 17        | and RM.Host.Cleanner.exe                         | 22/08/2013 11:58                     | Aplicativo |          |
|           | RM.Host.exe                                      | 22/08/2013 11:57                     | Aplicativo |          |
| <u> </u>  | 🗞 RM.Host.NetConfig.exe                          | 22/08/2013 11:58                     | Aplicativo |          |
| S         | RM.Host.Service.exe                              | 22/08/2013 11:58                     | Aplicativo |          |
| 5         | 💸 RM.Host.ServiceManager.exe                     | 20/12/2012 11:29                     | Aplicativo |          |
| 5<br>5 -  | RM. Imh. Main. exe                               | 04/04/2013 10:11                     | Anlicativo | •        |
| 6         | RM.exe Estado: 33 Compartilhado                  | Tamanho: 667 KB                      |            |          |
|           | Aplicativo Data de modificação: 22/08/2013 11:57 | Data da criação: 22/08/2013 11:57    | 7          |          |

Passo 2 - Criar um Alias com o nome CORPORERM e informar o nome do serviço da base de dados

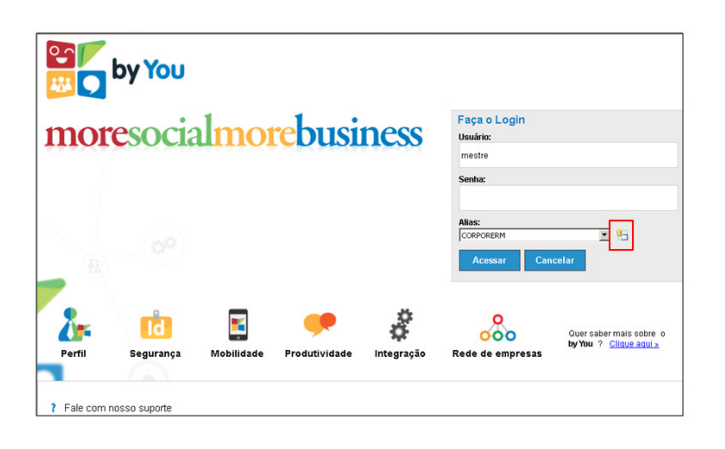

9

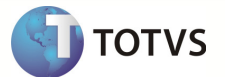

| Gerenciamento de Alias | x                                                                                                    |
|------------------------|----------------------------------------------------------------------------------------------------|
| Alas                   | Informações do Allas Serviços  <br>Allas:<br>CORPORERM<br>Tipo de Banco:<br>© SQL Servier © Oracle<br>Servidor de Banco:<br>[rg118351 |
|                        | OK Cancelar Apicar                                                                                                    |

Passo 3 – Editar o arquivo Alias.dat e verificar se foi criado corretamente o Alias.

| 🕌 RM.Net                                 |                                            |                      | _O×           |
|------------------------------------------|--------------------------------------------|----------------------|---------------|
| 00                                       | - 😺 - totvs - CorporeRM - RM.Net -         | ▼ 🚱 Pesquisar RM.Net | 2             |
| Organizar                                | ▼ 🛃 Abrir ▼ Compartilhar com ▼ Nova pasta  |                      | 8= 👻 🛄 🔞      |
| 🔸 🛋                                      | Nome                                       | Data de modificação  | Tipo ^        |
| ر الله الله الله الله الله الله الله الل | 🖹 Alias.dat                                | 23/08/2013 18:10     | Arquivo DAT   |
|                                          | AxInterop.GrFingerXLib.dll                 | 26/02/2013 15:14     | Arquivo DLL   |
|                                          | AxInterop.totvssmartclientaxLib.dll        | 20/05/2013 11:12     | Arquivo DLL   |
|                                          | Bematech.dll                               | 20/05/2013 11:12     | Arquivo DLL   |
|                                          | Bematech.MiniImpressoras.dll               | 20/05/2013 11:12     | Arquivo DLL   |
|                                          | Common.Library.dll                         | 21/09/2009 18:34     | Arquivo DLL   |
|                                          | CrystalDecisions.CrystalReports.Design.dll | 19/07/2011 09:40     | Arquivo DLL   |
| Ç,                                       | CrystalDecisions.CrystalReports.Engine.dll | 03/03/2011 12:25     | Arquivo DLL   |
| 5                                        | CrystalDecisions.Data.AdoDotNetInterop.dll | 19/07/2011 09:40     | Arquivo DLL   |
| 5                                        | CrystalDecisions.Enterprise.Framework.dll  | 24/09/2008 12:23     | Arquivo DLL   |
| 5<br>51                                  | CrystalDerisions.Enternrise.InfoStore.dll  | 24/09/2008 12:23     | Arriulyn DI 1 |

Observação : Foi observado que algumas vezes a tag <Alias> é criada com um espaço antes do conteúdo CORPORERM, fazendo com que o WebService do TBC não autentique com o usuário e senha padrão (**u : mestre p: totvs**)

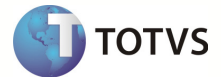

| E A | lias.dat                                                                  |
|-----|---------------------------------------------------------------------------|
| 1   | xml version="1.0" standalone="yes"?                                       |
| 2   | <rmsaliasdata xmlns="http://tempuri.org/RMSAliasData.xsd"></rmsaliasdata> |
| 3   | <dbconfig></dbconfig>                                                     |
| 4   | <alias>CORPORERM</alias>                                                  |
| 5   | <dbtype>0racle</dbtype>                                                   |
| 6   | <pre><dbprovider>OracleClient</dbprovider></pre>                          |
| 7   | <dbserver>ngill8351</dbserver>                                            |
| 8   | <dbname>OAS</dbname>                                                      |
| 9   | <username>SYSDBA</username>                                               |
| 10  | <password>masterkey</password>                                            |
| 11  | <runservice>false</runservice>                                            |
| 12  | <jobserverenabled>false</jobserverenabled>                                |
| 13  | <jobservermaxthreads>3</jobservermaxthreads>                              |
| 14  | <jobserverlocalonly>true</jobserverlocalonly>                             |
| 15  | <jobserverpollinginterval>10</jobserverpollinginterval>                   |
| 16  | <chartalertenabled>false</chartalertenabled>                              |
| 17  | <chartalertpollinginterval>20</chartalertpollinginterval>                 |
| 18  | <charthistoryenabled>false</charthistoryenabled>                          |
| 19  | <charthistorypollinginterval>20</charthistorypollinginterval>             |
| 20  | <rssreadermailenabled>false</rssreadermailenabled>                        |
| 21  | <rssreadermailpollinginterval>10</rssreadermailpollinginterval>           |
| 22  |                                                                           |
| 23  |                                                                           |

INFORMAÇÕES ADICIONAIS

INFORMAÇÕES TÉCNICAS

| Tabelas Utilizadas    | Sigla e nome da tabela                                     |
|-----------------------|------------------------------------------------------------|
| Funções Envolvidas    | Nome da função (rotina de menu) envolvida e influenciada . |
| Sistemas Operacionais | Exemplo: Windows/Linux                                     |